Palert Plus NTP IP Setting on PuTTY and NTP Server from PC

## GNU nano 2.2.6

## File: /etc/ntp.conf

pool.ntp.org maps to about 1000 low-stratum NTP servers. Your server will # pick a different set every time it starts up. Please consider joining the # pool: <http://www.pool.ntp.org/join.html> #server 0.debian.pool.ntp.org iburst #server 1.debian.pool.ntp.org iburst #server 2.debian.pool.ntp.org iburst #server 3.debian.pool.ntp.org iburst server 10.0.0.215 iburst minpoll 3 maxpoll 6

Access control configuration; see /usr/share/doc/ntp-doc/html/accopt.html for details. The web page <http://support.ntp.org/bin/view/Support/AccessRestric\$ might also be helpful.

Note that "restrict" applies to both servers and clients, so a configuration that might be intended to block requests from certain clients could also end up blocking replies from your own upstream servers.

# By default, exchange time with everybody, but don't allow configuration.

|    |          |             |    | [ R   | ead 5 | 6  | lines | ]    |    |      |         |    |      |      |
|----|----------|-------------|----|-------|-------|----|-------|------|----|------|---------|----|------|------|
| ^G | Get Help | ^0 WriteOut | ^R | Read  | File  | ^Y | Prev  | Page | ^K | Cut  | Text    | ^C | Cur  | Pos  |
| ^X | Exit     | ^J Justify  | ^W | Where | Is    | ^V | Next  | Page | ^U | UnCu | it Text | ^Т | To S | pell |

- Type "sudo nano /etc/ntp.conf" command line in terminal, it will open a NTP config file, by this file, NTP server IP is capable to set in Palert Plus.
- Add "server IP iburst" for NTP time server.
- Ctrl + O for Write Out, Ctrl + X for exit, then push the button for 6 seconds to manual reloading.

| • 🔿 🛅 🖬 😫                                          |                                          |                                                                                                    |                |          |                       |                                     |   |              |  |
|----------------------------------------------------|------------------------------------------|----------------------------------------------------------------------------------------------------|----------------|----------|-----------------------|-------------------------------------|---|--------------|--|
| 電腦管理 (本機)                                          | ◎ 服務                                     |                                                                                                    |                |          |                       |                                     |   | 動作           |  |
| <ul> <li>         ・          ※         ・</li></ul> | Windows Time                             | 名稱 个                                                                                                    | 描述             | 狀態       | 啟動類型                  | 登入身分                                | ^ | 服務           |  |
|                                                    | <u>啟動</u> 服務                             | Windows Connect                                                                                                    | Now - C WC     |          | 手動                    | Local Ser                           |   | 其他動作         |  |
| > 🚮 共用資料夾                                          |                                          | 🎑 Windows Connecti                                                                                                    | on Man 依據…     | 執行中      | 自動 (觸                 | Local Ser                           |   |              |  |
| > 🔊 效能                                             |                                          | 🤹 Windows Defender                                                                                                    | r Antivir 協助   | 執行中      | 手動                    | Local Ser                           |   | Windows Time |  |
| ▲ 装置管理員                                            | 描述:                                      | Windows Defender                                                                                                    | r Antivir 協助   | 執行中      | 自動                    | Local Sys<br>Local Ser<br>Local Ser |   | 其他動作         |  |
| 🤮 存放裝置                                             | 維護在網路上所有用戶端及伺服器的                         | Windows Defender                                                                                                    | Firewall Win   | 執行中      | 自動                    |                                     |   |              |  |
| - 磁碟管理                                             | 資料及時間同步處理。如果這個服務                         | Windows Encryptio                                                                                                    | n Provid Win   |          | 手動 (觸                 |                                     |   |              |  |
| ▶ 服務與應用程式                                          | 一 停止, 府無法進行口期和時間回步處<br>理。如果這個服務被停用, 所有依存 | Windows Error Rep                                                                                                    | orting S 在程    |          | 手動 (觸                 | Local Sys                           |   |              |  |
| 🔍 服務                                               | 的服務都會停止。                                 | Windows Event Col                                                                                                    | lector 此服      |          | 手動                    | Network                             |   |              |  |
| 🗃 WMI 控制                                           |                                          | Windows Event Loc                                                                                                    | 這個             | 執行中      | 自動                    | Local Ser                           |   |              |  |
|                                                    |                                          | Windows Font                                                                                                    | EL EL C        | φj       | 自動                    | Local Ser                           |   |              |  |
|                                                    |                                          | Windows Imag<br>Windows Instal<br>Windows Mana<br>Windows Medi<br>Windows Mixe<br>Windows Modu<br>Windows Prese<br>Windows Push | <b>咸</b> (S)   | іф<br>iф | 自動                    | Local Ser                           |   |              |  |
|                                                    |                                          |                                                                                                    | 停止(O)          |          | 手動                    | Local Sys                           |   |              |  |
|                                                    |                                          |                                                                                                    | 暫停(U)<br>繼續(M) |          | 自動                    | Local Sys                           |   |              |  |
|                                                    |                                          |                                                                                                    |                |          | 手動                    | Network                             |   |              |  |
|                                                    |                                          |                                                                                                    | 重新啟動(E)        |          | 手動                    | Local Sys                           |   |              |  |
|                                                    |                                          |                                                                                                    | ~~~ In 110     |          | 手動                    | Local Sys                           |   |              |  |
|                                                    |                                          |                                                                                                    | 所有工作(K)        | ,中       | □ 手動<br>□ 自動<br>手動 (觸 | Local Ser<br>Local Sys<br>Local Sys |   |              |  |
|                                                    |                                          |                                                                                                    | 重新整理(F)        | iф       |                       |                                     |   |              |  |
|                                                    |                                          | 🤹 Windows Push                                                                                                    |                |          |                       |                                     |   |              |  |
|                                                    |                                          | 🎑 Windows Rema                                                                                                    | 内容(R)          |          | 手動                    | Network                             |   |              |  |
|                                                    |                                          | 🎑 Windows Searc                                                                                                    | 說明(H)          | ŀΦ       | 自動 (延                 | Local Sys                           |   |              |  |
|                                                    |                                          | 🙀 Windows Time                                                                                                    | 心住而受           |          | 手動 (觸                 | Local Ser                           |   |              |  |
|                                                    |                                          | 🎑 Windows Update                                                                                                    | 啟用             |          | 手動 (觸                 | Local Sys                           |   |              |  |
|                                                    |                                          | 🥋 Windows Update Medic Se 🛙                                                                                                    |                |          | 手動                    | Local Sys                           |   |              |  |
|                                                    |                                          | 🤹 Windows 安全性服                                                                                                    | 務 Win          | 執行中      | 手動                    | Local Sys<br>Local Ser              |   |              |  |
|                                                    |                                          | 🥋 Windows 行動熱點/                                                                                                    | 服務 提供          |          | 手動 (觸                 |                                     |   |              |  |
|                                                    |                                          | 🔍 Windows 授權管理                                                                                                    | 員服務 提供…        | 執行中      | 手動 (觸                 | Local Ser                           | ~ |              |  |

• Please disable the windows Time service and close the fire wall(Or let NTP Tool sets into fire wall).

| NTP Server   | 127.0.0.1       |              | •   | <ul> <li>Repeat</li> </ul> | 1 | Query |
|--------------|-----------------|--------------|-----|----------------------------|---|-------|
| Sent         | 0               | Elapsed time | 625 | Delay (mS)                 | 0 | Clear |
| Received     | 1               | Recv'd/Sec   | 0   |                            |   | Exit  |
| Offset=0.000 | ,Roundtrip dela | y=19.9537    |     |                            |   |       |

- Please enable NTP Tool and use "127.0.0.1" in it. After that click "Query" to start it.
- For example, windows IP sets as 192.168.255.3, the this is the NTP IP you have to set in ntp.conf from Palert Plus(see the 1 page in red color).
- Download website : <a href="http://www.ntp-time-server.com/ntp-server-tool.html">http://www.ntp-time-server.com/ntp-server-tool.html</a>

| 🚽 pi@raspberrypi: ~                                                                                                    |                                                                                                    |                          |                          |                      |                                 |                                    |                                    |                                  |    |  |  |  |  |
|----------------------------------------------------------------------------------------------------|----------------------------------------------------------------------------------------------------|--------------------------|--------------------------|----------------------|---------------------------------|------------------------------------|------------------------------------|----------------------------------|----|--|--|--|--|
| login as: pi<br>pi@10.0.0.167's pa                                                                                                    | assword:                                                                                                 |                          |                          |                      |                                 |                                    |                                    |                                  |    |  |  |  |  |
| The programs included with the Debian GNU/Linux system are free software;<br>the exact distribution terms for each program are described in the<br>individual files in /usr/share/doc/*/copyright. |                                                                                                    |                          |                          |                      |                                 |                                    |                                    |                                  |    |  |  |  |  |
| Debian GNU/Linux of<br>permitted by appl:<br>Last login: Wed Se<br>pi@raspberrypi:~ S<br>-bash: nntp: comma<br>pi@raspberrypi:~ S<br>remote                                                        | comes with ABSOI<br>icable law.<br>ep 4 10:48:48 2<br>5 nntp -pn<br>and not found<br>5 ntpq -pn<br>refid | St t                     | Y NO W<br>from 1<br>when | VARRAN               | NTY, to<br>).51<br>reach        | delay                              | offset                             | jitter                           |    |  |  |  |  |
| +173.249.41.242<br>+183.177.72.202<br>+118.163.170.6<br>*220.133.209.243                                                                                                    | 17.253.54.251<br>119.160.254.155<br>216.239.35.0<br>211.22.103.157                                       | 2 u<br>2 u<br>2 u<br>3 u | 56<br>19<br>34<br>50     | 64<br>64<br>64<br>64 | 377<br>377<br>377<br>377<br>377 | 284.325<br>2.193<br>2.379<br>2.116 | -5.383<br>0.468<br>0.046<br>-0.088 | 1.948<br>0.388<br>0.505<br>0.362 | _, |  |  |  |  |
| preraspoerrypr:~ ;                                                                                                    | P                                                                                                    |                          |                          |                      |                                 |                                    |                                    |                                  |    |  |  |  |  |

• Type "ntpq –pn", when you have NTP, you will see a "\*" in front of functioning IP.